## Tutorial de acesso remoto à base vLex

**1.** Acesse <u>https://app.vlex.com</u> e clique no ícone Google.

|      | ENTRAR CADASTRE-SE                                                                                 |
|------|----------------------------------------------------------------------------------------------------|
|      | Nome de usuário<br>Senha                                                                           |
| vlex | - ou acesse com -                                                                                  |
|      | Sua instituição Active Directory Open Athens                                                       |
|      | Google Facebook<br>Esqueceu sua senha?<br>Ao iniciar a sessão, você aceita nossas condições de uso |

**2.** Insira seu e-mail institucional e senha.

**3.** Em seu primeiro acesso será necessário preencher alguns campos com seus dados.

2

**4.** Observe que foi identificado o acesso pela Universidade Federal de Pernambuco. Isso significa que você possui acesso remoto a todo o conteúdo assinado pela UFPE. Agora é só iniciar suas pesquisas! Para aprender a pesquisar na base, consulte o Guia do Usuário.

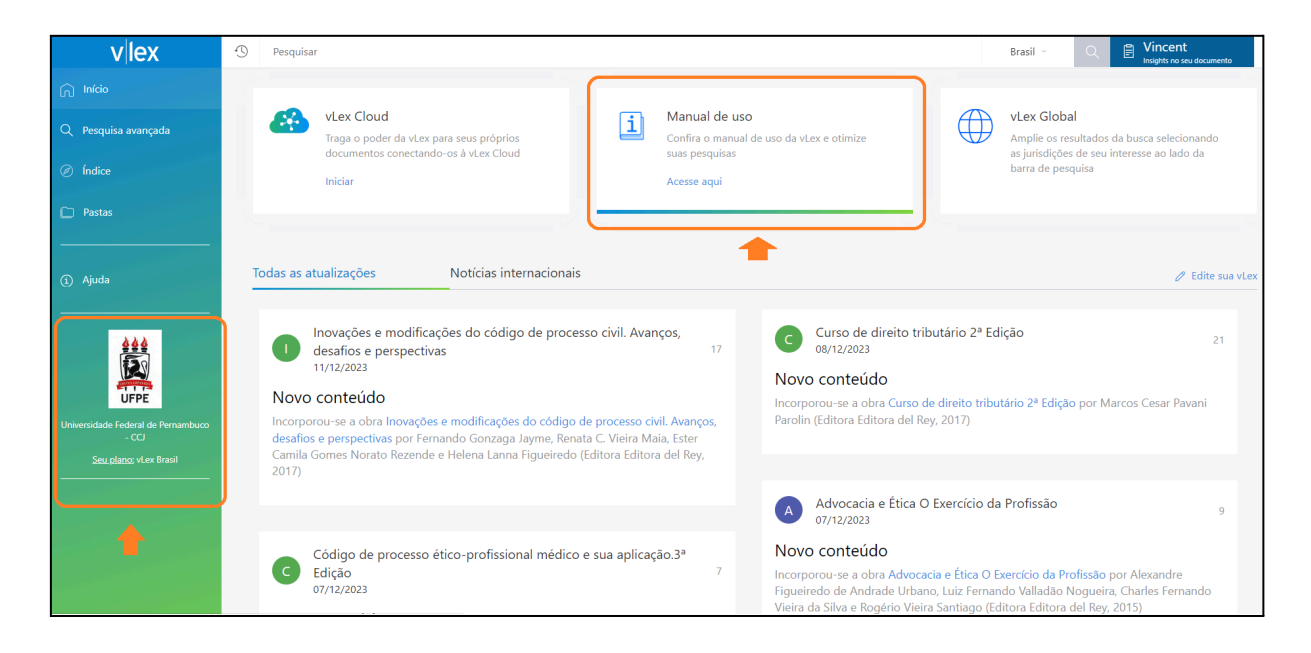

Tutorial atualizado em 24/01/2024

Dúvidas ou sugestões? Entre em contato com a gente!

tecnologia.bc@ufpe.br